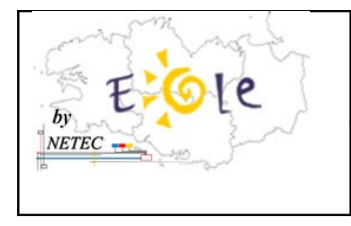

Tutoriel 22 : Envoi de courriels après l'installation du serveur

École Numérique Rurale

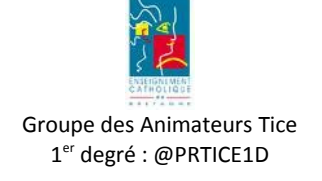

## Problème d'envoi de courriels

Après l'installation du serveur dans l'établissement la réception des méls s'effectue correctement mais vous ne parvenez plus à envoyer des courriels à partir de votre logiciel de messagerie Outlook express.

Une petite modification des paramétrages va vous permettre de régler ce problème.

1. Allez dans le menu « Outils » puis cliquez sur « Comptes... » :

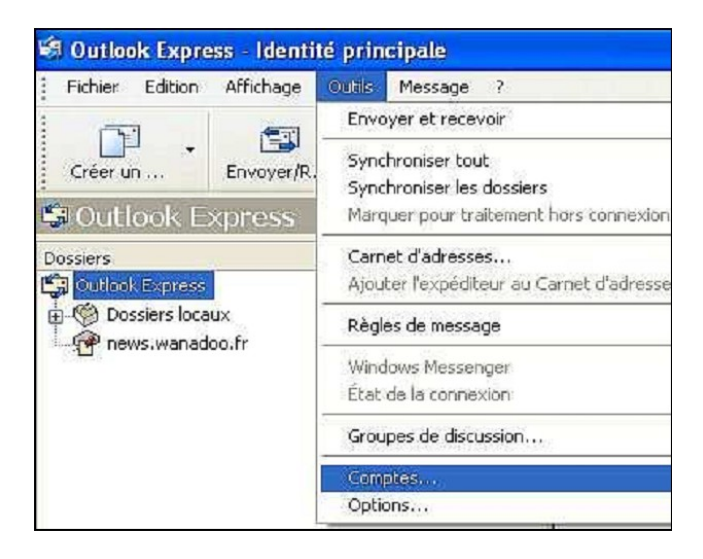

 Sur la nouvelle fenêtre Repérez le compte de la boite ddec (ecbretagne.org) sélectionnez le (un clic sur son nom) puis cliquez sur le bouton [Propriétés].

NETEC

| Comptes Interne | at .                              |                          | ? 🛛             |
|-----------------|-----------------------------------|--------------------------|-----------------|
| Tout Courrier   | News Service d'annuaire           |                          | Ajouter →       |
| Compte          | Туре                              | Connexion                | Supprimer       |
| Rans0.ovh.net   | Courrier (par défaut)<br>Courrier | Disponible<br>Disponible | Propriétés      |
|                 |                                   |                          | Par défaut      |
|                 |                                   |                          | Exporter        |
|                 |                                   |                          | Définir l'ordre |
|                 |                                   |                          | Fermer          |

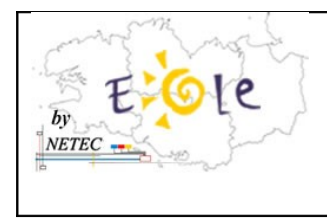

Tutoriel 22 : Envoi de courriels après l'installation du serveur

## École Numérique Rurale

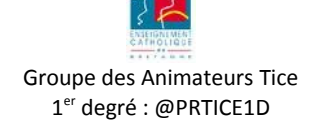

3. Cliquez sur l'onglet « Serveur »,

**Cochez la case** « Mon serveur requiert une authentification » puis cliquez sur le bouton [paramètres].

| iénéral Serveurs Connexion S         | écurité Avancé                                                                                                  |  |  |
|--------------------------------------|----------------------------------------------------------------------------------------------------|--|--|
| Informations sur le serveur          | <u></u>                                                                                                    |  |  |
| Mon serveur de messagerie po         | our courrier entrant est un serveur POP3 .                                                                      |  |  |
| Courrier entrant (POP3) :            | pop.ecbretagne.org                                                                                              |  |  |
| Courrier sortant (SMTP) :            | smtp.orange.fr                                                                                                  |  |  |
| Serveur de messagerie pour cou       | urrier entrant                                                                                                  |  |  |
| Nom d'utilisateur de<br>messagerie : | All and the second second second second second second second second second second second second second second s |  |  |
| Mot de passe :                       | •••••                                                                                                    |  |  |
|                                      | Mémoriser le mot de passe                                                                                       |  |  |
| Ouvrir une session en util           | sant l'authentification par mot de passe sécurisé                                                               |  |  |
| Serveur de messagerie pour cou       | urrier sortant                                                                                                  |  |  |
| Mon serveur requiert une             | authentification Paramètres                                                                                     |  |  |
|                                      |                                                                                                    |  |  |
|                                      |                                                                                                    |  |  |
|                                      |                                                                                                    |  |  |
|                                      |                                                                                                    |  |  |
|                                      | OK Annular Anni                                                                                                 |  |  |

- Dans la fenêtre qui s'ouvre cochez « Ouvrir la session en utilisant » et complétez les deux cases à partir des informations de votre fournisseur d'accès (orange très souvent) :
  - identifiant de messagerie
  - mot de passe de messagerie

Cliquez sur le bouton Ok, le paramétrage est achevé pour ce compte

| Serveur de messag                                                                | gerie pour courrier sortant 🛛 🔹 🔀                                                           |  |
|----------------------------------------------------------------------------------|---------------------------------------------------------------------------------------------|--|
| Utiliser des parar<br>Utiliser des parar<br>messagerie pour<br>Ouvrir la session | e de session<br>nètres identiques à ceux du serveur de<br>courrier entrant<br>en utilisant  |  |
| Nom du compte :                                                                  | ecole.ndv.plouider                                                                          |  |
| Mot de passe :                                                                   |                                                                                             |  |
| Connexion utilisa                                                                | Mémoriser le mot de passe<br>Int l'authentification par mot de passe sécurisé<br>OK Annuler |  |

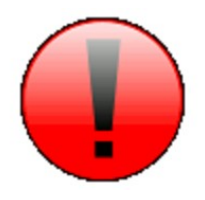

NETEC

Recommencez cette opération pour la boite à lettres de l'IA (compte ac-rennes.fr) : étapes 1 à 4.